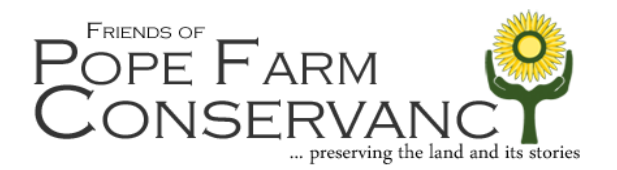

## How to join the "Pope Farm Conservancy Photos" Flickr Group

- 1. Go to https://www.flickr.com/groups/fopfc-photos/
- 2. Click the "Join Group" button

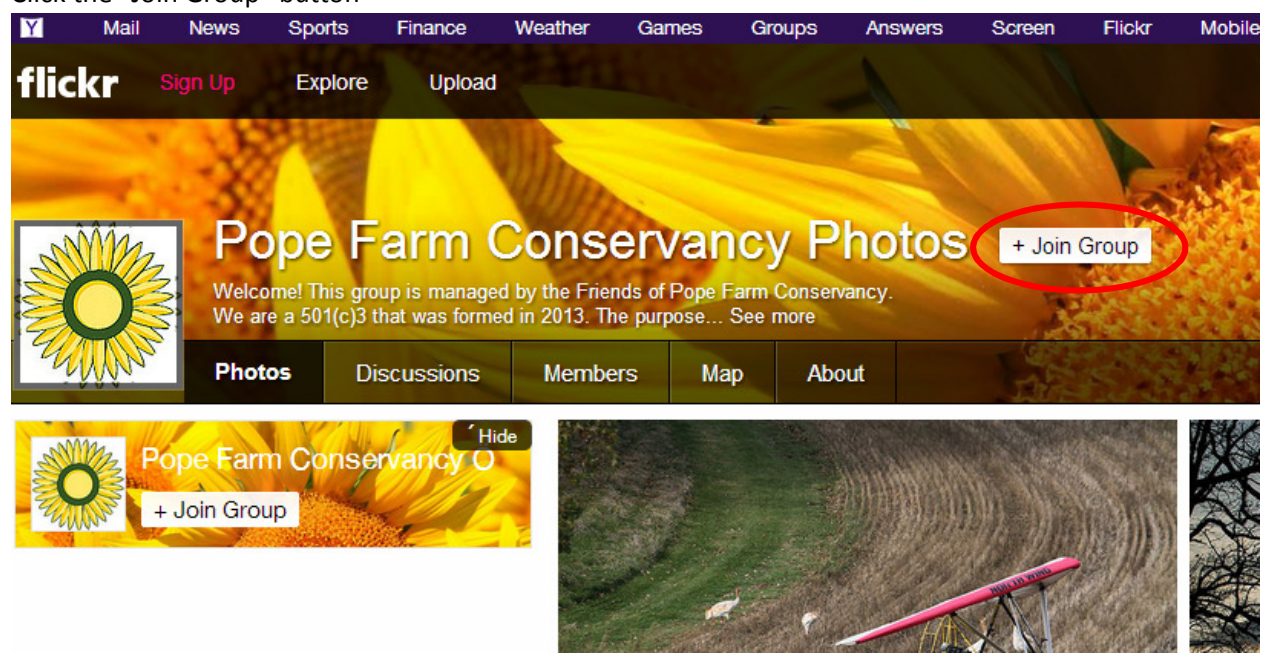

3. If you have an existing Yahoo account, enter your Yahoo username and password and click the 'Sign In' button.

If you do not have a Yahoo account, you may log in using your Facebook or Google account.

Or, to create a new Flickr profile, click the "Create New Account" button to complete the Sign-Up form. It's simple and easy, and takes only a minute. On the next screen, enter the verification code that you see on the screen. Then, enter the name that will appear on your photo credits. Finally, click the 'Take me to flickr" button.

- 4. Once you are logged in, go back to our group page: <u>https://www.flickr.com/groups/fopfc-photos/</u> and click the "Join Group" button again.
- 5. Read the Group Description and the Group Rules. If you agree to the rules of the group, click the "I Agree" button.

 Now comes the fun part – it's time to upload your photos! Click the "Upload" tab in the main Flickr menu.

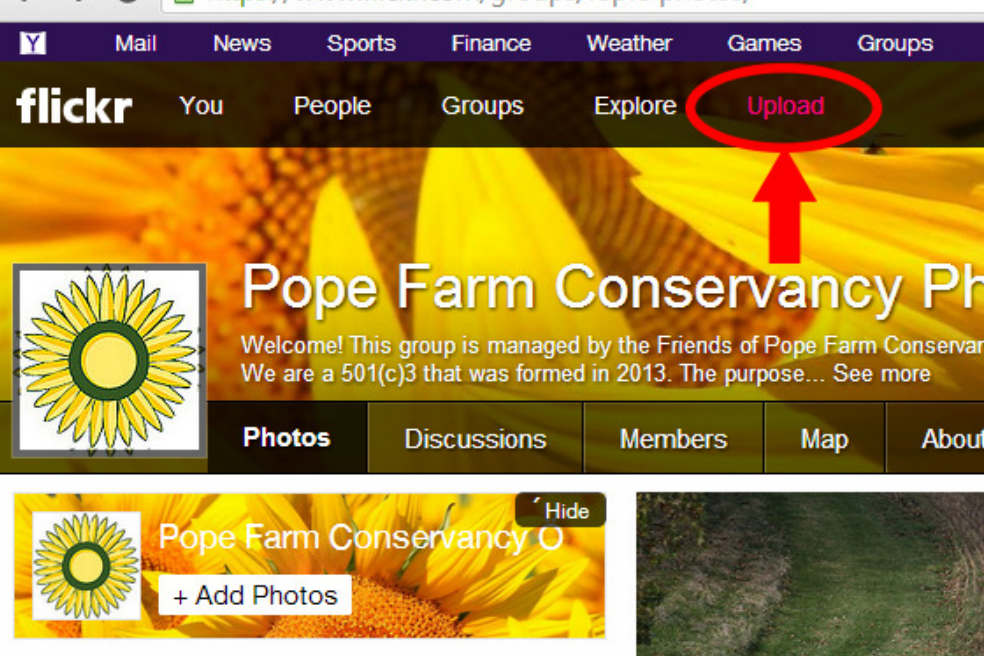

← → C 
<sup>[a]</sup> https://www.flickr.com/groups/fopfc-photos/

7. Select the photos you wish to upload from your computer. Please enter a title and description for each photo.

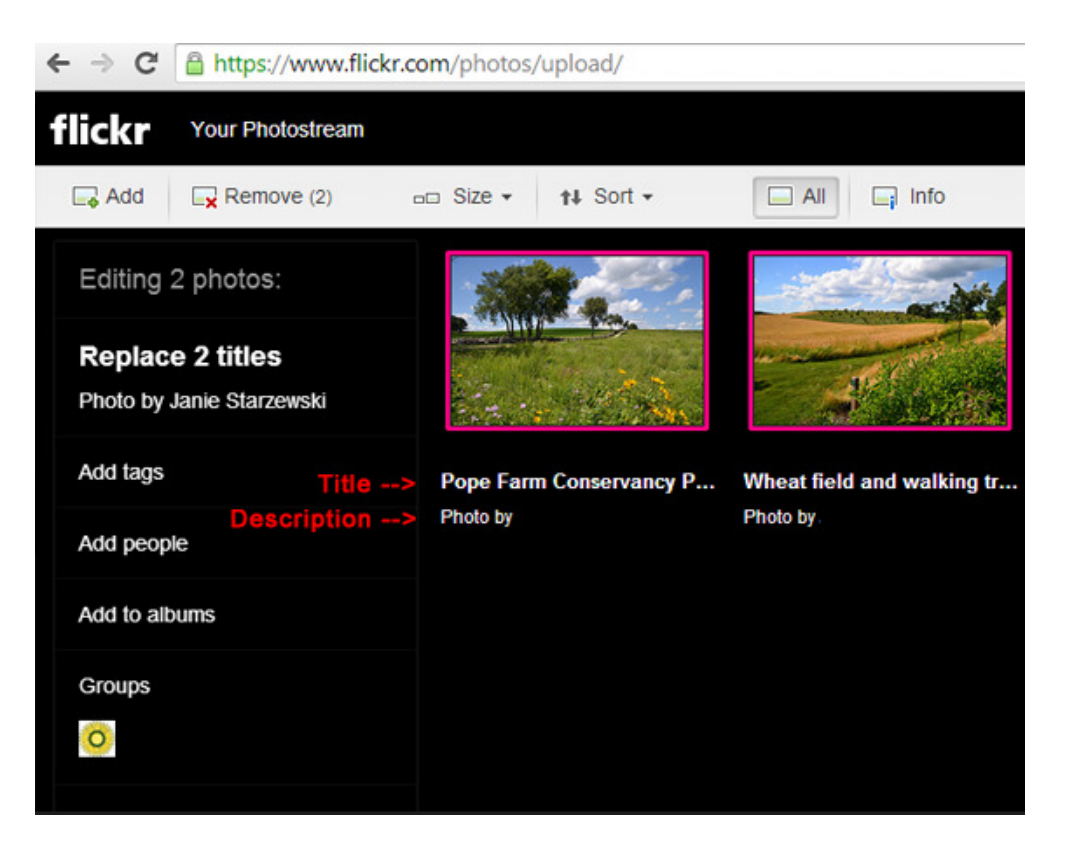

 IMPORTANT: Before uploading your photos, click the "All" button located just above your images. Then, click the "Add to Groups" tab in the left hand column. Select the "Pope Farm Conservancy Photos" group and click "Done."

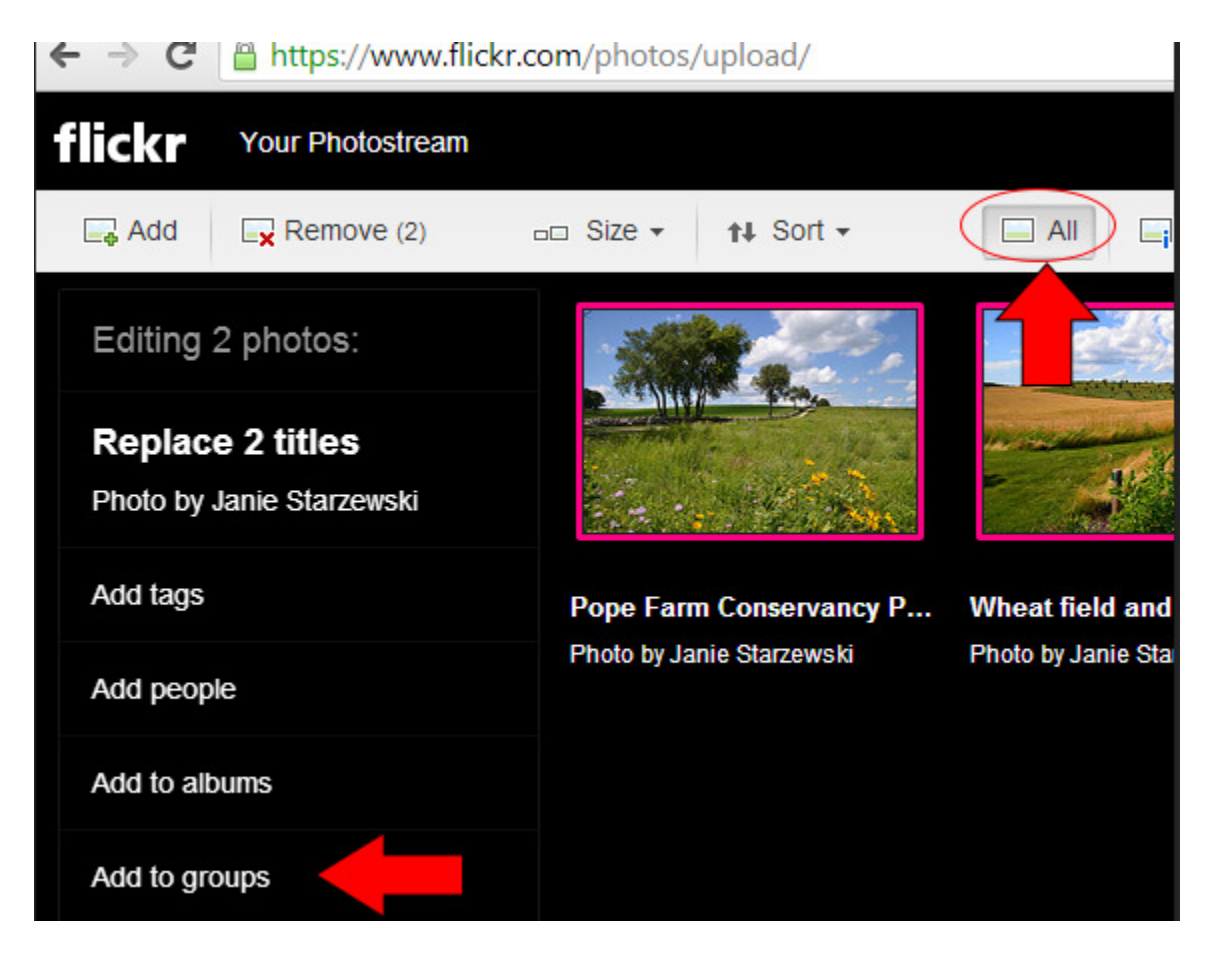

- 9. Finally, click the blue "Upload Photos" in the upper right corner.
- 10. That's it! Your photos will be added to our queue. An administrator must first approve all photos before they will appear in the group gallery and on our website. Be patient, it may take us a few days to approve your photos.

If you have any questions or concerns, please email FOPFC at info@popefarmconservancy.org.

Thanks again for sharing your photos & experiences at Pope Farm Conservancy.